# **MANUAL DE USUARIO**

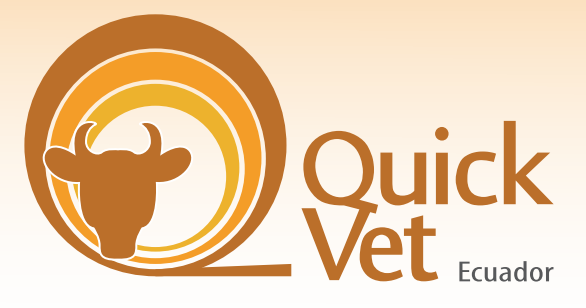

#### Vademécum Veterinario

www.edifarm.com.ec

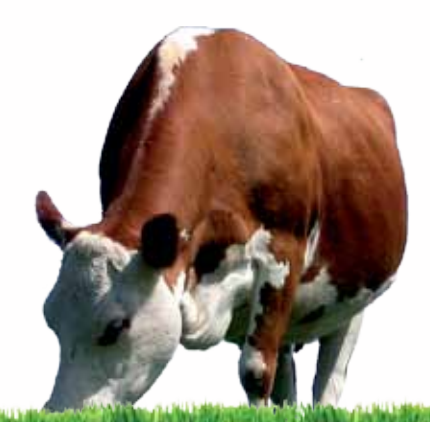

Bienvenido a **QuickVet**, para acceder a su licencia en línea siga los siguientes pasos:

- 1. Ingrese a la página web de Edifarm & Cía. a través del link: www.edifarm.com.ec
- 2. Una vez que acceda a la pantalla principal, observará en la parte inferior los Vademécums en línea disponibles, por favor haga clic sobre el siguiente ícono:

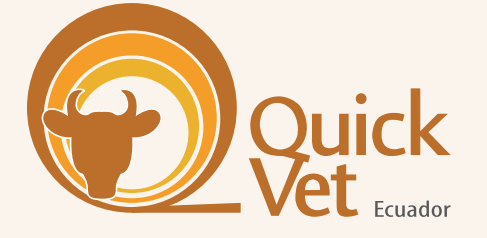

**Nota:** Por favor escoja la opción **Ecuador**. Al activarlo, se despliega la pantalla de usuario y contraseña donde se registran los datos asignados para su licencia y pulse la tecla ingresar.

Por favor, presione la flecha continuar y aparecerá la pantalla de búsqueda principal donde existen dos formas para encontrar la información:

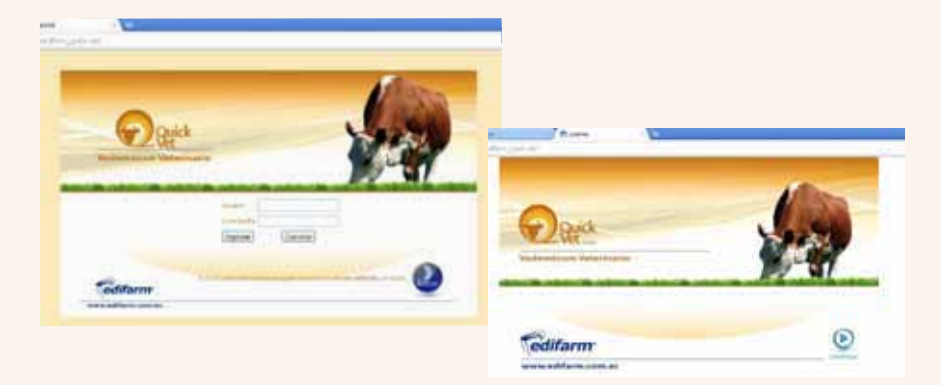

1. Mediante la **búsqueda predictiva**: Se digitan las letras o palabras necesarias y se va directo a la consulta requerida.

| a 3                      |                                         |      |
|--------------------------|-----------------------------------------|------|
| 0000000000000            | 000000000000000000000000000000000000000 | 0000 |
| Pages                    | 1.00000                                 | Fam  |
| Second In                | ine.                                    |      |
| descent in the interest. | 1.000                                   | -    |
| Core face.               | (and                                    | -    |
| Dave Lan.                | -                                       |      |

 A través de las *pestañas de selección*: Donde se puede buscar por: Nombre del producto, laboratorio/empresa, principio activo, índice terapéutico y especies animales.

Ejemplo: Se escoge la pestaña de **Nombre del Producto** y luego la letra: **F** en el alfabeto y aparece el listado de los producto cuyo nombre inicia con **F**, seguido del laboratorio al que pertenece y el tipo de producto (**Puro:** un solo ingrediente activo y **Asociado:** producto combinado más de un ingrediente).

| 1 | At            |                 | /                  |  |
|---|---------------|-----------------|--------------------|--|
| 1 | - 3           |                 |                    |  |
|   | 0000000000000 | 8000000000000   | 000                |  |
|   | 9-04          | 1.0 years       |                    |  |
|   |               | and the factor  |                    |  |
|   | Anima Street  | Real Prot Party | Automatical States |  |
|   |               |                 |                    |  |

En la parte inferior se muestra una fila de botones, adicionales, que ofrecen diferentes funcionalidades como se detalla a continuación:

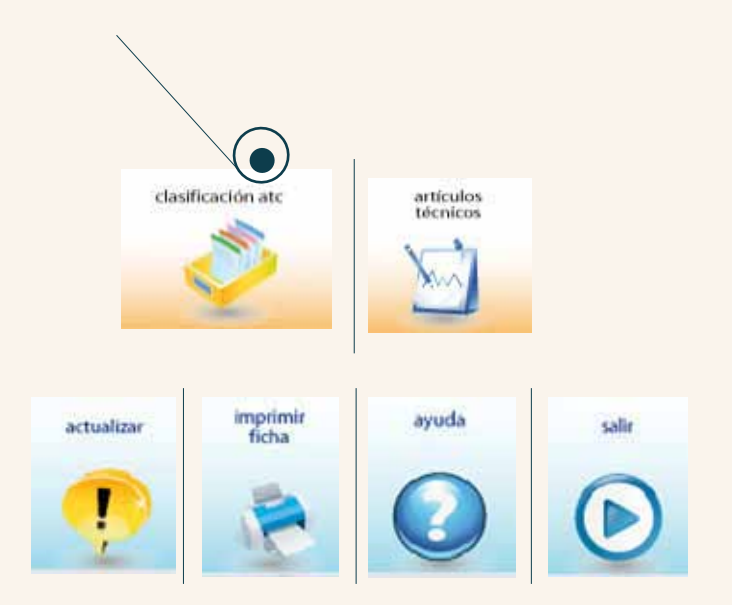

## MANUAL DE USUARIO QUICKVET (VADEMÉCUM VETERINARIO VERSIÓN ELECTRÓNICA)

Clasificación ATC: Despliega, en forma de árbol, la clasificación Anatómica Terapéutica y Química de cada principio activo. Es necesario dar un clic y seguir la secuencia para ubicar el producto buscado y acceder a la ficha básica que contiene la información.

Actualizar: Se activa cuando el programa no está en línea y está instalado en el computador. Al dar click permite bajar la última actualización vigente.

Ayuda: Presenta el manual de usuario del programa.

Salir: Al dar clic se abandona la aplicación.

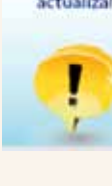

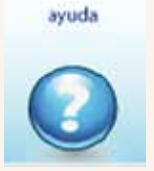

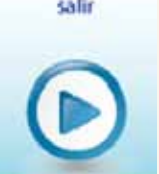

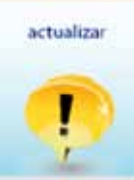

clasificación atc

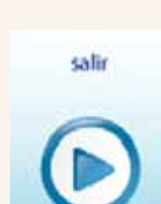

Para facilitar el uso se muestra un ejemplo que permite navegar por el buscador de una manera didáctica:

Seleccionar el nombre del producto requerido (Ejemplo: Amino-Vit) y dar un clic para ingresar a la ficha técnica básica donde se detalla la información en el siguiente orden:

| * * 0.0. () and descent of the later    | 6.5                                                                                                    |                 |
|-----------------------------------------|----------------------------------------------------------------------------------------------------|-----------------|
| Anunos aqui                             |                                                                                                    |                 |
| 110                                     |                                                                                                    |                 |
| 000000000000000000000000000000000000000 | 00000                                                                                                    |                 |
| andra andra                             | Nam.                                                                                                    |                 |
| ward from the first                     | and the second second se                                                                                                    |                 |
| and a shift of the first first          | Name and Address of the Address of the Address of t |                 |
|                                         |                                                                                                    |                 |
|                                         |                                                                                                    |                 |
|                                         |                                                                                                    |                 |
|                                         |                                                                                                    |                 |
| A 17 1                                  | ā ó                                                                                                    |                 |
| S 3                                     | 00                                                                                                    |                 |
|                                         |                                                                                                    | 1               |
| Trans. Trans. Street. Street. Street.   | Contraction of the second second seco | - 2:07          |
|                                         | Amina Mi - Ph                                                                                                    | *               |
|                                         | LANDATIONS                                                                                                    |                 |
|                                         | Manager Street Indexes                                                                                                    | 5               |
|                                         | 1011 1011 a                                                                                                    | and a           |
|                                         | 11.00                                                                                                    | - 17 I.         |
|                                         | Automatic and a second second se                                                                                                    |                 |
|                                         | SECURIO. No. 1                                                                                                    | 100             |
| lombro del Producto                     | Trading Legen and Specific concerns in Article 2014 International Concerns and Article Concerns and Article Con    | Contraction and |
|                                         |                                                                                                    |                 |
| lombre del Laboratorio.                 | 2) desired with the One of the Contemport                                                                                                    |                 |
| Principios Activos seguidos por         |                                                                                                    |                 |
| Theplos Activos seguidos pol            | 10                                                                                                    | 00              |
| oncentración.                           |                                                                                                    | and the second  |

| PRINCIPIOS ACTIVOS | CONCENTRACIÓN |  |
|--------------------|---------------|--|
| Calcio (Ca)        | 15 mg/100 ml  |  |
| D-Pantenol         | 4 mg/100 ml   |  |
| Dextrosa           | 5 g/100 ml    |  |
| Ver Más            |               |  |

- Clasificación ATC.
- Indicaciones.
- Contraindicaciones.
- Dosificación.
- Paises de distribución.
- Recomendaciones y precauciones.
- Índice terapéutico.
- Vía de administración.
- Especies animales.

En la parte superior izquierda se muestra el ícono para volver a la búsqueda que permite salir a la pantalla principal.

Leer más

**Nota:** A través de este botón se regresa a la búsqueda previa, la misma que queda almacenada en la historia.

En la parte superior derecha se encuentran tres íconos:

**Leer más:** Se habilita cuando el producto seleccionado se publica en la versión impresa del Vademécum Veterinario Edifarm y muestra la ficha técnica con información completa tal como se publicó en el libro. (Opción 1.)

**PDF:** Se habilita cuando el producto seleccionado se publica en la versión impresa del Vademécum Veterinario Edifarm y muestra la ficha técnica con información completa tal como se publicó en el libro. (Opción 2.)

**Imprimir:** Permite imprimir, en la impresora predeterminada, lo que se está visualizando.

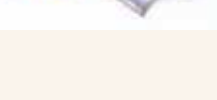

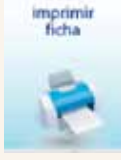

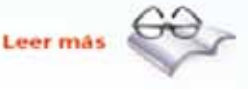

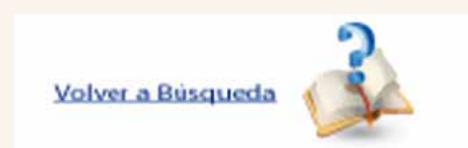

imprimin ficha

### MANUAL DE USUARIO QUICKVET (VADEMÉCUM VETERINARIO VERSIÓN ELECTRÓNICA)

En la parte derecha se despliega la fotografía del producto (si está disponible) y en el cuadro inferior se muestran las presentaciones vigentes con el precio referencial de venta al público unitario y total.

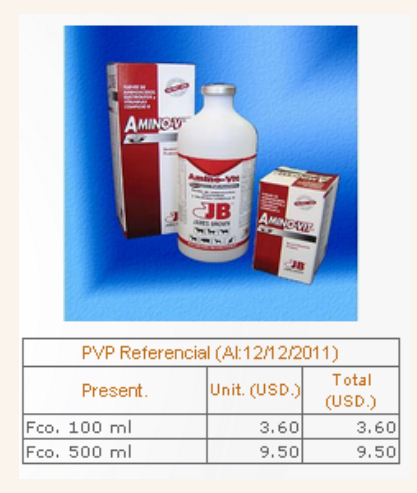

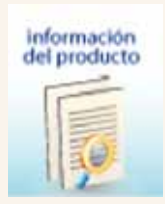

Para regresar a la ficha básica del producto se debe dar clic en el ícono inferior: **Información del producto**. Este botón permite regresar desde cualquier punto.

Adicionalmente, en la parte inferior existe una fila de botones que ofrecen diferentes funcionalidades como se muestra a continuación:

**Directorio:** Contiene un PDF con la información comercial del laboratorio que fabrica o comercializa el producto escogido.

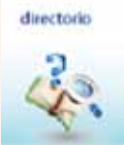

ayuda

Ayuda: Presenta el manual de usuario del programa.

#### MANUAL DE USUARIO QUICKVET (VADEMÉCUM VETERINARIO VERSIÓN ELECTRÓNICA)

Salir: Al dar clic se abandona la aplicación.

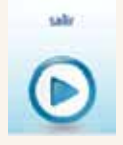

#### **REQUERIMIENTOS MÍNIMOS PARA EL USO DEL SISTEMA**

- 1.- Mínimo WINDOWS XP.
- 2.- Instalado Servi Pack 2.
- **3.-** 1Gb libre en disco duro.
- 4.- 512 Mb en memoria RAM.

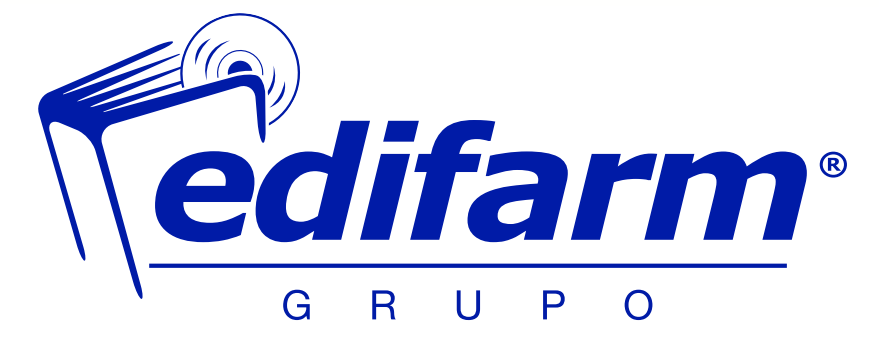

Av. de las Azucenas N45-311 y Malvas (Monteserrín) • Télfs.: (593-2) 292 2305 / 106